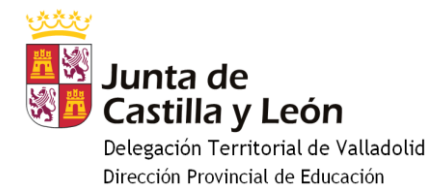

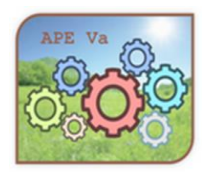

# Presentación de Documentación a través de la red SARA

## Red SARA

La <u>Red SARA</u> (Sistema de Aplicaciones y Redes para las Administraciones) es un conjunto de infraestructuras de comunicaciones y servicios básicos que conecta las redes de las Administraciones Públicas Españolas e instituciones europeas facilitando el **intercambio seguro de información** y el **accesoa servicios compartidos** con los objetivos de modernización global y ahorro de tiempo y costes.

Es una red de telecomunicaciones que interconecta a todas las Administraciones Públicas en distintos ámbitos:

- Ámbito europeo: Comisión Europea, Administración General del Estado y otros estados miembros.
- Ámbito nacional: Administración General del Estado y otros estados miembros y Comunidades Autónomas.
- Ámbito autonómico: cada Comunidad Autónoma con sus Entidades Locales.

### REQUISITOS

Para uso en el centro educativo

- Es necesaria la obtención en la web de la FNMT (lo que incluye la acreditación en alguna oficina de la Seguridad Social o Agencia Tributaria de un certificado de Representante del centro para el director/a de él. Para ello en los centros necesitan un documento que acredite la identidad de quien desempeña actualmente ese cargo, acreditación que para los centros públicos proporciona la sección de Personal deesta Dirección Provincial.
- Para hacer la solicitud es necesario el configurador de la FNMT. Página de descarga: https://www.sede.fnmt.gob.es/descargas/descarga-software/instalacion-software-generacion-de-claves
- Es necesario Java. Página de descarga: http://www.java.com/es/download/chrome.jsp?locale=es
- Es necesario autofirma. Instalación: https://firmaelectronica.gob.es/Home/Descargas.html

#### Acceso a la red SARA

Una vez se accede a la página de redSara.es se puede registrar a nivel de:

- Interesado
- Representante (de persona jurídica, véase Centro educativo en este caso.)

Como Método de identificación dispones de:

- Certificado digital
- Código cl@ve

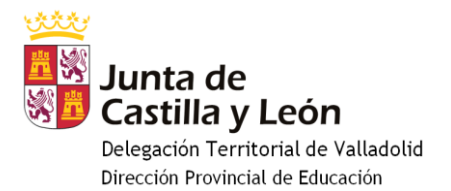

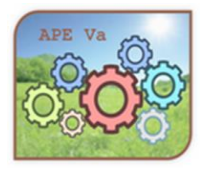

| and and                                                                                                    | Registro Electrónico                                                                                                    |                                                                                                    |                    |  |
|----------------------------------------------------------------------------------------------------|----------------------------------------------------------------------------------------------------|----------------------------------------------------------------------------------------------------|--------------------|--|
| Berreikk                                                                                                    |                                                                                                    |                                                                                                    | cl@ve              |  |
|                                                                                                    | (Quint property of birtley)<br>(Quint property of birtley)                                                                                                    | Hennik                                                                                                    |                    |  |
|                                                                                                    |                                                                                                    | + Wettfrah                                                                                                    |                    |  |
|                                                                                                    |                                                                                                    |                                                                                                    |                    |  |
| Atomicia<br>AVESO IMPORTANTE:                                                                                                    |                                                                                                    |                                                                                                    |                    |  |
| <ul> <li>de neueris que dels lagente llectricies se obras para que nada<br/>s las origin caso dels de las discret cano Internadas las Atlanticitaçãos<br/>s las Atlanticacions Palaçãos delse Manaceler nas regularias por<br/>s das Atlanticacions Palaçãos delse Manaceler nas regularias por<br/>s das atlanticacions regularias delse Manaceler nas regulares por<br/>s a estas atlantis de esta fuegara internadas atuales a ter-<br/>s a estas atlantis de esta fuegara internadas atlantis, escên e a con a<br/>s e estas atlantis de esta fuegara internadas atlantis, escên e a con a<br/>s e estas atlantis de esta fuegara internadas atlantis, escên e a con a<br/>s e estas atlantis de esta fuegara internadas atlantis, escên e a con a<br/>estas atlantis de estas de estas de estas de estas atlantis de estas de estas<br/>estas de estas de estas de estas de estas de estas de estas de estas de estas de estas<br/>estas de estas de estas de estas de estas de estas de estas de estas de estas de estas<br/>estas de estas de estas de estas de estas de estas de estas de estas de estas de estas de estas de estas<br/>estas de estas de estas de</li></ul> | envolas soño challadarens y orogenesas.<br>en Politicas. Estas vegidama podeias ser referandos en el declara.<br>Politicalmente del Salamas de Interconnectio de Republicas (150) a frave<br>del resultar ser formante las servicientes de formaldennis conserva de las<br>del resultar por las conservaciones de las del conservaciones de las de las del<br>del resultar por las conservaciones de las del conservaciones de las del las del las del las del las del las del<br>del resultar por las del conservaciones de las del las del las | to del englette de sua Oficiana de Registrio y as esta servicio electricates de engletos.<br>Investerio el Tornacio, foi vecenta peneteria encolación y esta foi hermada da expense, no case centero, su regista cuella en 1004/000,<br>ensiste encolación en esta destitates o peneteria de la internatación da de antecenca, su segura pol de 1004/000 |                    |  |
| Baser & and electricity in 5 ed. at 5 Consultat Addition a behavior<br>reflaments and electricity in 5 ed. at 5 Consultat Addition a behavior<br>reflaments behavior and electricity and generative and the conduct of the operations of the provided of the operations of the operations of the op                                                          | nen one e procédentes.<br>19 mais : la región con dela del figure con o Hannanto Sa Adremations :<br>19 mais : la región con dela del figure con o Hannanto Sa Adremations :                                                                                                    | No.                                                                                                    |                    |  |
| Edit aligne calculat is developed to a source respective is generic res (20-rs.)     Experimentation is an equivalent to a specific distribution of specific distributions     Automatic calculation of specific distributions and aligners addressed addressed addressed                                                                                                    | ed redrigile a sa atteve de califactio de deviliais, la Barrier como medio de<br>un redición Autobres;<br>Bracia de datas presentes;                                                                                                    | anterBlactiv, Nusis excesses relationation or Open.                                                                                                    |                    |  |
| Au intervenin                                                                                                    |                                                                                                    |                                                                                                    | D Renal do reserve |  |
|                                                                                                    |                                                                                                    |                                                                                                    |                    |  |

### Seleccionar lo que interese y acceder

| 0 0 a                                                                                                    | of trailing                                                                       | B — 0. 6   G. Level                                                                                                    |                                                        |
|----------------------------------------------------------------------------------------------------|-----------------------------------------------------------------------------------|----------------------------------------------------------------------------------------------------|--------------------------------------------------------|
| an Million Street                                                                                                    | Reg                                                                               | jistro Electrónico                                                                                                    |                                                        |
| a dia magintrona . Baingundia del maginterno                                                                                                    |                                                                                   |                                                                                                    |                                                        |
| Ta dia menintro alertrolesico (Pase 1 de 21                                                                                                    |                                                                                   |                                                                                                    |                                                        |
| To dia membra pana padal dege ne rapite a 's internationale henery del tamin i                                                                                                    | arginome na teto, téprie na impreste or ple pigne, y conjete s'yconer et d        | a piper aguerta.                                                                                                    |                                                        |
| (contraction)                                                                                                    |                                                                                   |                                                                                                    |                                                        |
| - Persona finas                                                                                                    |                                                                                   |                                                                                                    |                                                        |
| A REAL PROPERTY AND A REAL PROPERTY AND A REAL | the setter parts and the                                                          |                                                                                                    |                                                        |
| - Standa for elevants                                                                                                    |                                                                                   |                                                                                                    |                                                        |
| B Territe y territe b. (b.                                                                                                    | Denne Ten. Denne Barten strengen an ander                                         | and States                                                                                                    |                                                        |
| 1 m                                                                                                    | France Courses a state of South States of Southern States of States               | and the second second se |                                                        |
|                                                                                                    |                                                                                   |                                                                                                    |                                                        |
| (STOLEY CALLS)                                                                                                    |                                                                                   |                                                                                                    |                                                        |
| •                                                                                                    |                                                                                   |                                                                                                    |                                                        |
| Gardente e escritor parte de contres del seguenzes o tacalismo                                                                                                    | r é histolit-                                                                     | · Receive                                                                                                    |                                                        |
| E tests                                                                                                    |                                                                                   |                                                                                                    |                                                        |
|                                                                                                    |                                                                                   |                                                                                                    |                                                        |
| B faper                                                                                                    |                                                                                   |                                                                                                    |                                                        |
|                                                                                                    |                                                                                   |                                                                                                    |                                                        |
|                                                                                                    |                                                                                   |                                                                                                    |                                                        |
|                                                                                                    |                                                                                   |                                                                                                    |                                                        |
| And the second second s | Assetta te                                                                        | 87                                                                                                    |                                                        |
| 8 total                                                                                                    |                                                                                   |                                                                                                    |                                                        |
|                                                                                                    |                                                                                   |                                                                                                    |                                                        |
|                                                                                                    |                                                                                   |                                                                                                    |                                                        |
|                                                                                                    |                                                                                   |                                                                                                    |                                                        |
|                                                                                                    | Janetty and                                                                       | #1                                                                                                    |                                                        |
|                                                                                                    |                                                                                   |                                                                                                    |                                                        |
|                                                                                                    |                                                                                   |                                                                                                    |                                                        |
| <ul> <li>Torrada de Toheros pareitados: pels pels pels rel, erel, esp. 4</li> <li>Tarrado estarios per Toheros (21.95).</li> </ul>                                                                                                    | to, and, and, and, pull, help, prog. and, 17, alusts, 19,                         |                                                                                                    |                                                        |
| <ul> <li>Tarrente estante de angeles de forenza adjuntas: 13 Mil.</li> <li>Manuel Hánes de Magnesian e adjuntar: 5.</li> </ul>                                                                                                    |                                                                                   |                                                                                                    |                                                        |
| + includence and breast or an added for a subscrete proje-                                                                                                    | s, er opr inn, felte eigenste politik telsaarik ist innendetter per untals ef eit | nie in screptio er a petitiv Teapels in option"                                                                                                    | a series as some a series a series of spins as priors. |
| and manife                                                                                                    |                                                                                   |                                                                                                    |                                                        |
|                                                                                                    |                                                                                   |                                                                                                    |                                                        |

Completar los datos necesarios del interesado y campos obligatorios.

Dentro de organismos destinatarios Pulsamos en el BOTÓN buscador/seleccionar:

- NIVEL Autonómico
- COMUNIDAD Castilla y León
- BUSCAR Dirección Provincial de Educación
- Seleccionar la Dirección Provincial/ Aceptar.

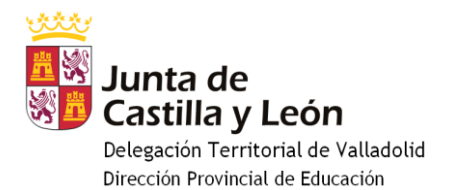

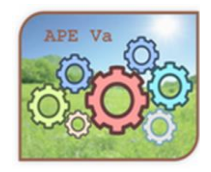

|             | Seleccione el Nivel de Administracion: Autonómico                                                                   | ×              |  |  |
|-------------|----------------------------------------------------------------------------------------------------|----------------|--|--|
|             | Comunidad Autónoma: Castilla y León 🛛 🗸                                                                             |                |  |  |
|             | Buscar: Dirección provincial Filtrar                                                                                |                |  |  |
| Seleccionar | Descripción                                                                                                    |                |  |  |
| 0           | Dirección Provincial de Educación de Ávila<br>Delegación Territorial de Ávila<br>Junta de Casilla y León            |                |  |  |
| 0           | Dirección Provincial de Educación de Burgos<br>Delegación Territorial de Burgos<br>Junta de Casilla y León          |                |  |  |
| 0           | Dirección Provincial de Educación de León<br>Delegación Territorial de León<br>Junta de Casillay León               |                |  |  |
| 0           | Dirección Provincial de Educación de Palencia<br>Delegación Territorial de Palencia<br>Junta de Castilla y León     |                |  |  |
| 0           | Dirección Provincial de Educación de Salamanca<br>Delegación Territorial de Salamianca<br>Junta de Castilla y León  |                |  |  |
| 0           | Dirección Provincial de Educación de Segovia<br>Delegación Territorial de Segovia<br>Junta de Castilla y León       |                |  |  |
| 0           | Dirección Provincial de Educación de Soria<br>Delegación Territorial de Soria<br>Junta de Castilla y León           |                |  |  |
| 0           | Dirección Provincial de Educación de Valladolid<br>Delegación Territorial de Valladolid<br>Junta de Castilla y León |                |  |  |
| 0           | Dirección Provincial de Educación de Zamora<br>Delegación Territorial de Zamora<br>Junta de Castilla y León         |                |  |  |
|             | 9 resultados encontrados, mostrando todos los resultados.                                                           |                |  |  |
|             | 1                                                                                                    |                |  |  |
|             |                                                                                                    |                |  |  |
|             |                                                                                                    | Aceptar Cancel |  |  |

Completar los documentos anexos, pulsando en añadir documento. En los casos en que es necesario el envío de documentos originales, es importante que estén firmados digitalmente por todas las personas que tienen que realizar firma. Para cada uno debemos indicar un extracto del mismo y elegirlo mediante el botón Examinar.

| Datos del documento 1    |                 |                        |                                 |
|--------------------------|-----------------|------------------------|---------------------------------|
| Extracto del documento * | (Escriba una de | scripción para el docu | mento)                          |
| Ubicación en local *     |                 | Examinar               | (Seleccione un fichero adjunto) |

**Restricciones:** 

- Máximo 15 MB
- Máximo 5 archivos
- Máximo de 10 MB cada archivo.
- Extensiones soportadas: pptx, jpg, jpeg, txt, xml, xsig, xlsx, odg, odt, ods, pdf, odp, png, svg, tiff, docx, rtf.
- En caso de superar esos límites, realizar un segundo registro indicando en el asunto la referencia del primer registro.

Indicar si quiere las alertas o comunicaciones por correo indicado en los datos de interesado.

Firmar el documneto, pulsando en siguiente

🗸 Siguiente